| l / Início | <b>P</b> rincipal | Escola - | Usuá            | rios - Relatórios   | tद↓<br>Matrículas 2.0 | Ferramer | ntas <del>-</del> | Dashboa | rd                     |  |
|------------|-------------------|----------|-----------------|---------------------|-----------------------|----------|-------------------|---------|------------------------|--|
|            |                   |          |                 | Alunos              | Professores/Cuida     | adores   |                   |         |                        |  |
|            |                   |          | TURMA(S) 5º ANO |                     |                       |          |                   |         | CARACTERÍSTICAS        |  |
|            |                   |          | Cód.            | Turma               |                       | Alunos   | Prof.             | Notas   | 22                     |  |
|            |                   |          | 7097            | 5° ANO INTEGRAL "A" |                       | 25       | 4                 | Fechada | Matriculados / Ativos  |  |
|            |                   |          | 7098            | 5° ANO INTEGRAL "B" |                       | 22       | 6                 | Fechada | 12<br>PCD              |  |
|            | Alterar Foto      |          | TURMA           | (S) 6º ANO          |                       |          |                   |         | 11<br>Transferências   |  |
|            |                   |          | Cód.            | Turma               |                       | Alunos   | Prof.             | Notas   | 0                      |  |
|            |                   |          | 7099            | 6° "A"              |                       | 28       | 7                 | Fechada | Atividade complementar |  |
|            |                   |          |                 |                     |                       |          |                   |         |                        |  |

#### Na página inicial da turma, acesse "Relatórios".

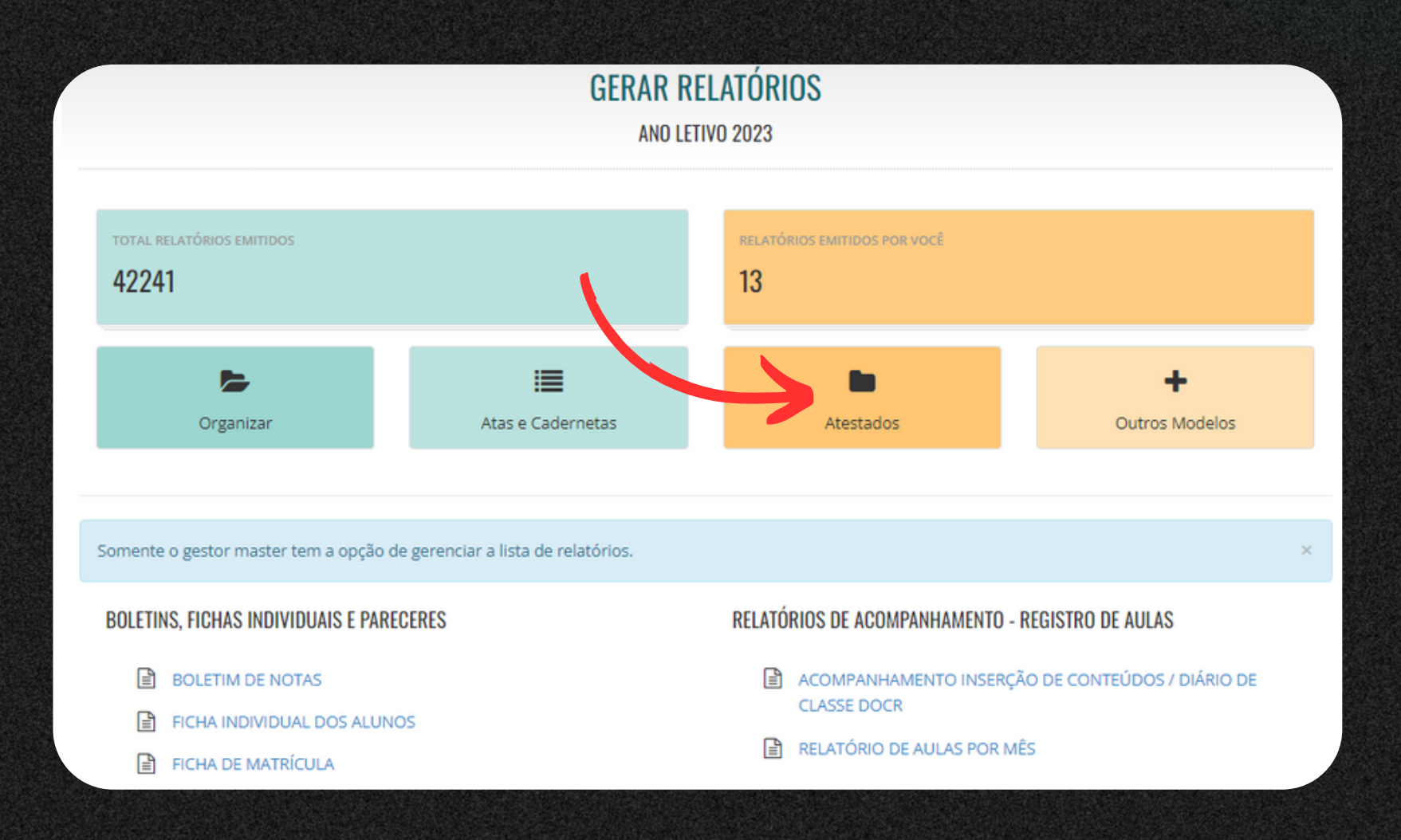

#### Acesse "Atestados".

| lipo de relatorio               |                  |
|---------------------------------|------------------|
| BDOCMEAS406 Atestado de Existên | cia de Vaga      |
| Nome do Aluno:                  | Data nascimento: |
| Selecione um aluno              | 28/11/2007       |
| Nome do Pai:                    | Nome da Mãe:     |
| Série em curso:                 | Série seguinte:  |
| Endereco:                       | Nacionalidade:   |

Neste ambiente, você deverá selecionar o relatório desejado, bem como preencher o nome do Aluno.

| Nome do Aluno:                        | Data nascimento:                                                |  |  |  |  |
|---------------------------------------|-----------------------------------------------------------------|--|--|--|--|
|                                       | 25/07/2001                                                      |  |  |  |  |
| Nome do Pai:                          | Nome da Mãe:                                                    |  |  |  |  |
|                                       |                                                                 |  |  |  |  |
| Série em curso:                       | <b>Série seguinte:</b><br>Ensino Fundamental de 9 anos - 2º Ano |  |  |  |  |
| Ensino Fundamental de 9 anos - 1º Ano |                                                                 |  |  |  |  |
| Endereço:                             | Nacionalidade:                                                  |  |  |  |  |
|                                       | brasileira                                                      |  |  |  |  |
| Quem irá assinar?                     | Turno                                                           |  |  |  |  |
| Secretário(a) Escolar                 | Selecione                                                       |  |  |  |  |

Após escolher o Aluno, as demais informações serão preenchidas automaticamente. Somente será necessário preencher os campos indicados na imagem.

| Série em curso:                       | Série seguinte:                       |
|---------------------------------------|---------------------------------------|
| Ensino Fundamental de 9 anos - 1º Ano | Ensino Fundamental de 9 anos - 2º Ano |
| Endereço:                             | Nacionalidade:                        |
|                                       | brasileira                            |
| Quem irá assinar?                     | Turno                                 |
| Secretário(a) Escolar                 | Matutino                              |
| Assinado por:                         |                                       |
| WSOUZA TESTE                          |                                       |
| GERAR ATESTADO                        |                                       |
|                                       |                                       |

#### Após inserida todas as informações, clique em "Gerar Atestado".

#### CERANDO ATESTADOS E DECLARAÇÕES passo a passo

Atestado

Atestamos para fins de matrícula, a existência de vaga nesta Unidade Escolar, Ano Letivo de 2023, referente ao Ensino Fundamental de 9 anos - 1º Ano, Turno 2023, para o(a) Aluno(a),

E pronto, Atestado gerado!

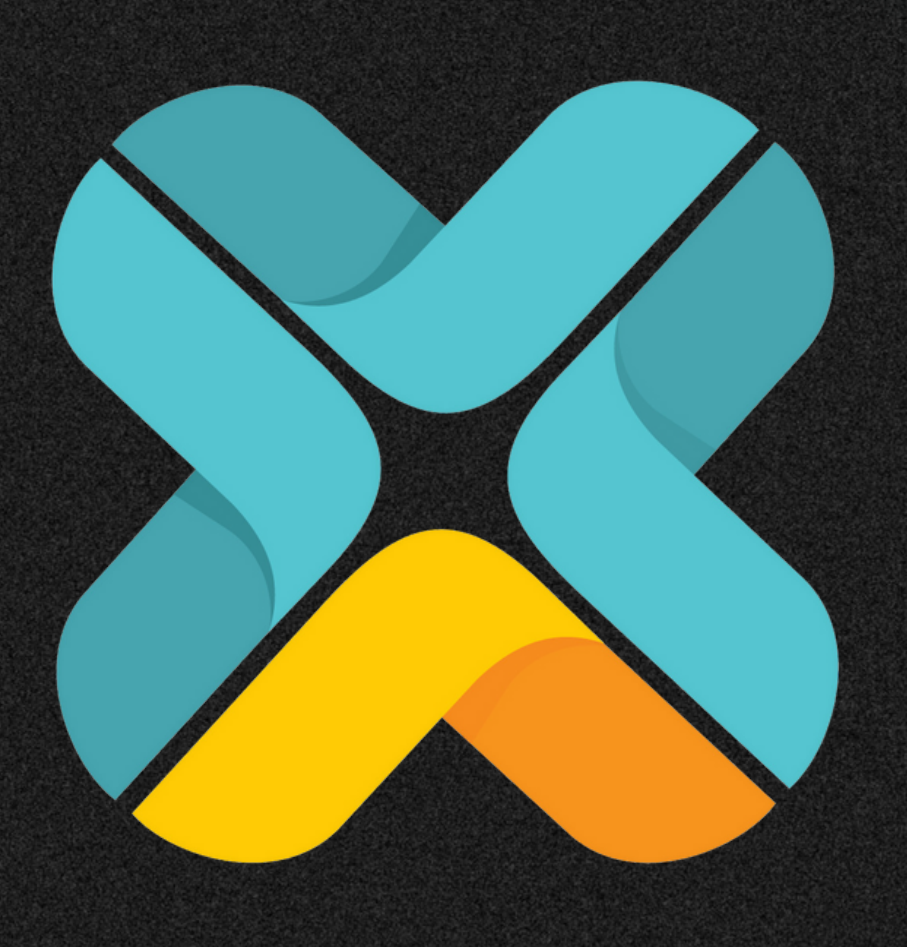